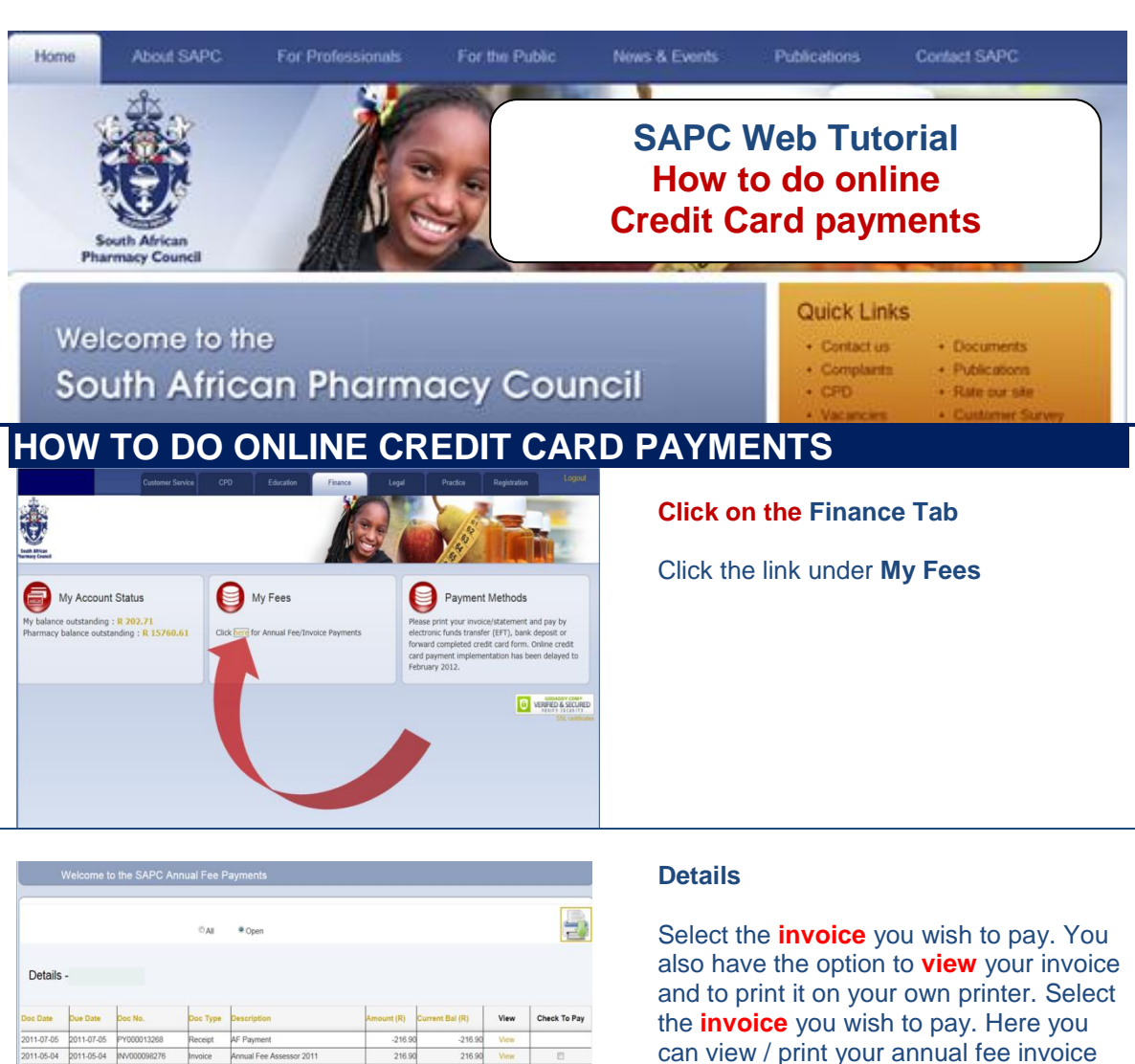

|            |            |                 |              | ©AI      | Open                            |            |                 |       |                           |
|------------|------------|-----------------|--------------|----------|---------------------------------|------------|-----------------|-------|---------------------------|
| Details    |            |                 |              |          |                                 |            |                 |       |                           |
| Date       | Due Date   | Doc No.         |              | Doc Type | Description                     | Amount (R) | Current Bal (R) | View  | Check To Pay              |
| 11-07-05   | 2011-07-05 | -05 PY000013268 |              | Receipt  | AF Payment                      | -216.90    | -216.90         | View  |                           |
| 1-05-04    | 2011-05-04 | INV0000         | INV000098276 |          | Annual Fee Assessor 2011        | 216.90     | 216.90          | View  | 8                         |
| 0-07-31    | 2010-07-31 | YP11968         | 2010AS       | Invoice  | Year 2010 assessor's annual fee | 202.71     | 202.71          | View. | 8                         |
|            |            |                 |              |          | Outstanding Balance             | 202.71     |                 |       |                           |
| Aged B     | alance Ar  | nalysis         | 1            |          |                                 |            |                 |       |                           |
| urrent 1-3 | 30 Days 31 | -60 Days        | 61-90 Days   | over 90  | Days                            |            |                 |       |                           |
|            |            |                 | -            | _        |                                 |            |                 |       | Contraction of the second |

## Click on CHECKOUT tab

and/or receipt.

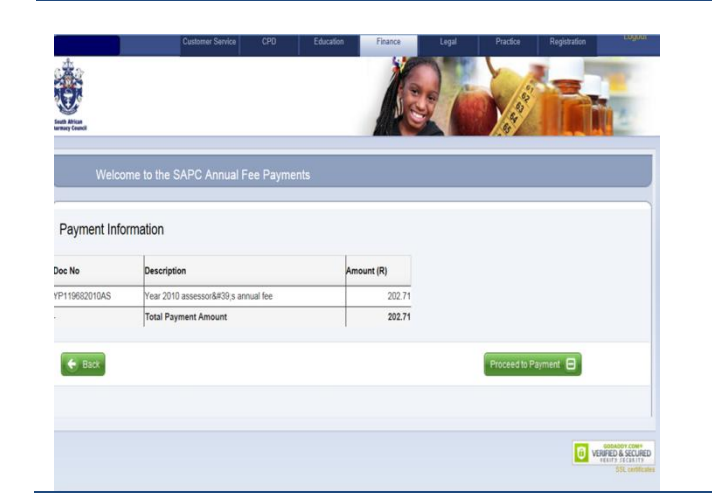

## **Payment Information**

Click on PROCEED TO PAYMENT tab and follow the prompts and complete the requested information.

You will be able to print a receipt within 24 hours after submitting a credit card payment.